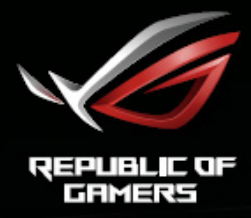

# ROG STRIX XG32VQ XG32VQR XG35VQ CURVED GAMING MONITOR

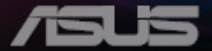

### Kazalo

| Obvest                    | tila                                    |                                                                                                    | iii               |  |  |  |  |
|---------------------------|-----------------------------------------|----------------------------------------------------------------------------------------------------|-------------------|--|--|--|--|
| Varnostne informacije iii |                                         |                                                                                                    |                   |  |  |  |  |
| Nega iı                   | Nega in čiščenjevi                      |                                                                                                    |                   |  |  |  |  |
| 1.1                       | Dobrodo                                 | šli                                                                                                 | 1-1               |  |  |  |  |
| 1.2                       | Vsebina                                 | paketa                                                                                              | 1-1               |  |  |  |  |
| 1.3                       | Sestavlja                               | anje monitorja                                                                                      | 1-2               |  |  |  |  |
| 1.4Eno                    | ta za upr                               | avljanje kablov                                                                                     | 1-3               |  |  |  |  |
| 1.5                       | Priključi<br>1.5.1                      | <b>tev kablov</b><br>Zadnji del LCD monitorja                                                       | <b>1-4</b><br>1-4 |  |  |  |  |
| 1.6                       | Predstav<br>1.6.1                       | <b>ritev monitorja</b><br>Uporaba nadzornih gumbov                                                  | <b>1-7</b><br>1-7 |  |  |  |  |
| 2.1                       | Nastavlj                                | anje monitorja                                                                                      |                   |  |  |  |  |
| 2.2                       | Demonti<br>(za stens                    | ranje roke/stojala<br>ski montažni nosilec VESA)                                                    |                   |  |  |  |  |
| 3.1                       | Meni OS<br>3.1.1<br>3.1.2               | <b>D (zaslonski prikazovalnik)</b><br>Kako ponovno konfigurirati<br>Predstavitev funkcij menija OSD |                   |  |  |  |  |
| 3.2                       | Aura                                    |                                                                                                    |                   |  |  |  |  |
| 3.3                       | Specifikacije                           |                                                                                                    |                   |  |  |  |  |
| 3.4                       | Odprava napak (FAQ) 3-15                |                                                                                                    |                   |  |  |  |  |
| 3.5                       | Seznam podprtega časovnega usklajevanja |                                                                                                    |                   |  |  |  |  |

Avtorske pravice © 2018 ASUSTeK COMPUTER INC. Vse pravice pridržane.

Nobenega dela tega priročnika, vključno z izdelki in programsko opremo, opisano v njem, ne smete razmnoževati, prenašati, prepisovati, hraniti v sistemu za iskanje ali prevajati v kateri koli jezik v kateri koli obliki ali s kakršnimi koli sredstvi, razen kot dokumentacijo, ki jo hrani kupec za namene varnostnega kopiranja, brez izrecnega pisnega dovoljenja družbe ASUSTeK COMPUTER INC. (»ASUS«).

Garancija izdelka ali storitev se ne podaljša, če: (1) je izdelek popravljen, predelan ali spremenjen, razen če je takšno popravilo, predelavo ali spremembo pisno pooblastila družba ASUS; ali (2) je serijska številka uničena ali manjka.

DRUŽBA ASUS DAJE TA PRIROČNIK NA RAZPOLAGO »KOT JE«, BREZ KAKRŠNE KOLI GARANCIJE, POGODBENE ALI PREDPISANE, VKLJUČNO, VENDAR NE OMEJENO, S PREDPISANIMI GARANCIJAMI ALI POGOJI PRODAJE ALI PRIMERNOSTI ZA DOLOČEN NAMEN. V NOBENEM PRIMERU DRUŽBA ASUS, NJENI DIREKTORJI, USLUŽBENCI, ZAPOSLENI ALI AGENTI NISO ODGOVORNI ZA KAKRŠNO KOLI POSREDNO, POSEBNO, NAKLJUČNO ALI POSLEDIČNO ŠKODO (VKLJUČNO S ŠKODO ZARADI IZGUBE DOBIČKA, IZGUBE POSLA, IZGUBE UPORABE ALI PODATKOV, PREKINITVE POSLOVANJA ALI PODOBNEGA), TUDI ČE JE DRUŽBA ASUS BILA OBVEŠČENA O MOŽNOSTI TAKŠNE ŠKODE ZARADI OKVAR ALI NAPAK V TEM PRIROČNIKU ALI V TEM IZDELKU.

SPECIFIKACIJE IN INFORMACIJE, KI JIH VSEBUJE TA PRIROČNIK, SO NAMENJENE LE ZA NAMENE INFORMIRANJA IN SE LAHKO SPREMENIJO KADARKOLI BREZ OPOZORILA IN NISO DEL OBVEZNOSTI DRUŽBE ASUS. DRUŽBA NE PREVZEMA NIKAKRŠNE ODGOVORNOSTI ZA MOREBITNE NAPAKE ALI NEPRAVILNOSTI, KI SE LAHKO POJAVIJO V TEM PRIROČNIKU, VKLJUČNO Z IZDELKI IN PROGRAMSKO OPREMO, KI SO V NJEM OPISANI.

Izdelki in imena podjetij, ki se pojavljajo v tem priročniku so morda registrirane blagovne znamke ali avtorske pravice svojih podjetij, ter se uporabljajo le za identifikacijo ali razlago in v korist lastnika, brez namena kršitve.

## Obvestila

### Izjava Zvezne komisije za komunikacije (FCC)

Ta naprava je v skladu s 15. delom FCC pravil. Delovanje je pogojeno z dvema naslednjima pogojema:

- Ta naprava ne sme povzročati škodljivih motenj.
- Ta naprava mora sprejeti vse prejete motnje, vključno z motnjami, ki lahko povzročijo neželeno delovanje naprave.

Ta oprema je bila testirana in ustreza omejitvam razreda B digitalne naprave v skladu s 15. delom FCC pravil. Omejitve so vzpostavljene za zagotavljanje primerne zaščite pred škodljivimi motnjami pri namestitvi v naseljenemu okolju. Ta oprema proizvaja, uporablja in lahko tudi oddaja radijske frekvence. Če ni nameščena in uporabljena v skladu z navodili, lahko povzroča škodljive motnje v radijskih komunikacijah. Vendar ni zagotovljeno, da se v tej namestitvi motnje ne bodo pojavile. Če ta oprema povzroča škodljivo interferenco radijskemu ali televizijskemu sprejemu, kar lahko ugotovite z vklopom in izklopom opreme, uporabnika spodbujamo k poskusu odprave interference z naslednjimi ukrepi:

- · Obrnite ali prestavite sprejemno anteno.
- · Povečajte razdaljo med opremo in sprejemnikom.
- Priključite opremo v vtičnico drugega tokokroga, kot je priključen sprejemnik.
- Za pomoč se obrnite na prodajalca ali na izkušenega radijskega/ televizijskega tehnika.

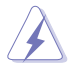

Za zagotavljanje skladnosi s predpisi FCC se zahteva uporaba zaščitenih kablov za povezavo monitorja in grafične kartice. Spremembe ali prilagoditve, katere niso odobrene s strani osebe, odgovorne za skladnost, lahko izničijo pooblastilo uporabnika za upravljanje s to napravo.

### Izjava kanadskega ministrstva za komunikacijo

Ta digitalni aparat ne presega mejnih vrednosti razreda B za emisije radijskih šumov digitalnih aparatov, določenih v predpisih o radijskih motnjah kanadskega ministrstva za komunikacijo.

Ta digitalni aparat razreda B je v skladu s standardom Canadian ICES-003.

Digitalni aparat razreda B ustreza vsem zahtevam kanadskih predpisov za opremo, ki povzroča motnje.

Cet appareil numérique de la classe B respecte toutes les exigences du Réglement sur le matériel brouiller du Canada.

# Varnostne informacije

- Pred namestitvijo monitorja, pozorno preberite vso dokumentacijo, ki je priložena v paketu.
- Monitorja nikoli ne izpostavljajte dežju ali vlagi, da preprečite nevarnost požara ali električnega udara.
- Nikoli ne poskušajte odpreti ohišja monitorja. Nevarne visoke napetosti znotraj monitorja lahko povzročijo hude telesne poškodbe.
- Če je napajanje poškodovano, ga ne poskušajte popraviti sami. Stopite v stik z usposobljenim serviserjem ali prodajalcem.
- Pred uporabo izdelka se prepričajte, da so vsi kabli pravilno priključeni, in da napajalni kabli niso poškodovani. Če opazite kakršne koli poškodbe, takoj stopite v stik z vašim prodajalcem.
- Reže in odprtine na zadnji ali zgornji strani ohišje so namenjene prezračevanju. Ne blokirajte teh rež. Tega izdelka nikoli ne postavljajte v bližino ali nad radiator ali vir toplote, razen če je na voljo ustrezno prezračevanje.
- Monitor lahko uporabljate le s tipom vira napajanja, ki je naveden na nalepki. Če niste prepričani o tipu napajanja, ki je v vašem domu, se posvetujte z vašim prodajalcem ali lokalnim energijskim podjetjem.
- Uporabite ustrezni napajalni kabel, ki je v skladu z vašimi lokalnimi napajalnimi standardi.
- Ne preobremenjujte razdelilnikov in podaljškov. Preobremenitev lahko povzroči požar ali električni udar.
- Naprave ne izpostavljajte prahu, vlagi in temperaturnim ekstremom. Monitorja ne postavljajte na področje, kjer se lahko zmoči. Monitor postavite na stabilno površino.
- Enoto odklopite med nevihto, ali če je dalj časa ne boste uporabljali. To bo monitor zavarovalo pred poškodbami zaradi nihanj napetosti.
- V reže ohišja monitorja nikoli ne potiskajte predmetov ali vlivajte tekočine.
- Da zagotovite zadovoljivo delovanje, uporabljajte monitor le z računalniki na seznamu UL, ki imajo ustrezno konfigurirane sprejemnike med 100 ~ 240V AC.
- Vtičnica mora biti nameščena v bližini opreme in mora biti zlahka dostopna
- Če pride do tehničnih težav z monitorjem, se obrnite na usposobljenega serviserja.
- Zagotovite ozemljitev, preden glavni vtič priključite na električno omrežje. In preden odklopite ozemljitev, najprej izvlecite glavni vtič iz električnega omrežja.
- Uporabite ADP-90YD B vmesnika DELTA.

### OPOZORILO

Uporaba slušalk, ki niso določene, lahko povzroči izgubo sluha zaradi prevelikega zvočnega tlaka.

### Izjava o omejitvi uporabe nevarnih snovi (Indija)

Ta izdelek je skladen z »indijskimi predpisi glede e-odpadkov iz leta 2016«, ki prepovedujejo uporabo svinca, živega srebra, heksavalentnega kroma, polibromiranih bifenilov (PBB) ali polibromiranih difenil etrov (PBDE) v koncentracijah nad 0,1 masnega odstotka v homogenih materialih in 0,01 masnega odstotka v homogenih materialih za kadmij, razen v primerih, ki so navedeni v dodatku 2 tega predpisa.

Izdelano na Kitajskem

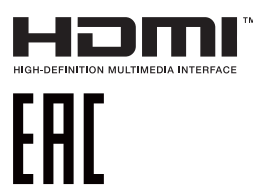

# Nega in čiščenje

- Preden dvignete ali prestavite vaš monitor je bolje, da odklopite kable in napajalni kabel. Ko nameščate monitor sledite pravilnim tehnikam za dvigovanje. Pri dvigovanju ali prenašanju monitorja, primite robove monitorja. Zaslona nikoli ne dvigajte s pomočjo stojala ali kabla.
- Čiščenje. Izklopite monitor in odklopite napajalni kabel. Površino monitorja očistite s krpo, ki ni abrazivna in je brez kosmov. Trdovratne madeže lahko odstranite s krpo, ki je navlažena z blagim čistilom.
- Ne uporabljajte čistil, ki vsebujejo alkohol ali aceton. Uporabite čistilo namenjeno za uporabo na LCD zaslonih. Čistila nikoli ne škropite neposredno po zaslonu, saj lahko prične kapljati v notranjost monitorja in povzroči električni udar.

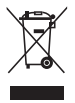

Simbol, ki ponazarja prečrtan smetnjak, označuje, da izdelka (električna, elektronska oprema, gumbna baterija, ki vsebuje živo srebro) ne smete zavreči med gospodinjske odpadke. Glede odstranjevanja elektronskih izdelkov preverite lokalne predpise.

### AEEE yönetmeliğine uygundur

#### Naslednji simptomi so za monitor normalni:

- Zaslon med prvo uporabo utripa zaradi narave fluorescentne svetlobe. Izklopite stikalo za vklop/izklop in ga ponovno vklopite, da utripanje izgine.
- Glede na namizje, ki ga uporabljate, lahko pride do rahlo neenakomerne svetlosti na zaslonu.
- Če je ista slika prikazana več ur, se lahko pojavi odsev prejšnje slike, ko preklopite na drugo sliko. Zaslon se bo počasi popravil, lahko pa tudi izklopite stikalo vklop/izklop.
- Če zaslon postane črn ali utripa, ali ne deluje več, stopite v stik z vašim prodajalcem ali servisnim centrom, da ga popravi. Zaslona ne popravljajte sami!

### Konvencije, uporabljene v tem priročniku

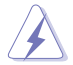

OPOZORILO: Informacija za preprečevanje telesnih poškodb pri poskusu, da dokončate določeno nalogo.

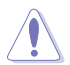

POZOR: Informacija za preprečevanje poškodb komponent pri poskusu, da dokončate določeno nalogo.

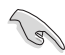

POMEMBNO: Informacije, ki jim MORATE slediti, da dokončate določeno nalogo.

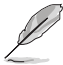

OPOMBA: Nasveti in dodatne informacije za pomoč pri opravljanju določene naloge.

### Kje lahko najdete več informacij

Za dodatne informacije in posodobite izdelka in programske opreme, glejte naslednje vire.

#### 1. Spletne strani družbe ASUS

Spletne strani družbe ASUS po vsem svetu nudijo posodobljene informacije o strojni in programski opremi družbe ASUS. Glejte http://www.asus.com

#### 2. Opcijska dokumentacija

Vaš paket z izdelkom lahko vključuje opcijsko dokumentacijo, ki jo je morda dodal vaš prodajalec. Ti dokumenti niso del standardnega paketa.

### 1.1 Dobrodošli

Hvala za nakup LCD monitorja ASUS®!

Najnovejši širokozaslonski LCD monitor družbe ASUS nudi jasnejši, širši in svetlejši prikaz, ter številne funkcije, ki izboljšajo vašo izkušnjo gledanja.

S temi značilnostmi lahko uživate v udobnem in čudovitem vizualnem doživetju, ki vam ga prinaša ta monitor!

### 1.2 Vsebina paketa

Preverite, ali paket vsebuje naslednje predmete:

- ✓ LCD monitor
- ✓ Podstavek monitorja
- Vodič za hitri začetek
- ✓ Garancijsko kartico
- ✓ 1x Napajalni kabel
- ✓ 1x kabel HDMI (dodatna oprema)
- ✓ 1x kabel DP (dodatna oprema)
- ✓ 1x mini kabel DP  $\rightarrow$  (dodatna oprema)
- 1x napajalnik
- ✓ 1x kabel USB 3.0
- ✓ 1x CD (dodatna oprema)
- ✓ 1x projekcijski pokrov LED in zamenljivi filmi

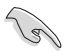

Če je kateri koli zgoraj omenjeni predmet poškodovan ali manjka, se takoj obrnite na prodajalca.

### 1.3 Sestavljanje monitorja

### Monitor sestavite tako:

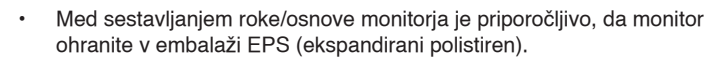

- 1. Odprtino za vijak na roki poravnajte z vijakom na osnovi. Nato osnovo vstavite v roko.
- 2. Osnovo pritrdite na roko s privijanjem vijaka.
- Trikotne oznake na osnovi monitorja poravnajte s projekcijskim pokrovom LED. Nato projekcijski pokrov LED pritrdite na osnovo monitorja.
- 4. Monitor vzemite iz embalaže EPS. Monitor nastavite na kot, ki je najudobnejši za vas.

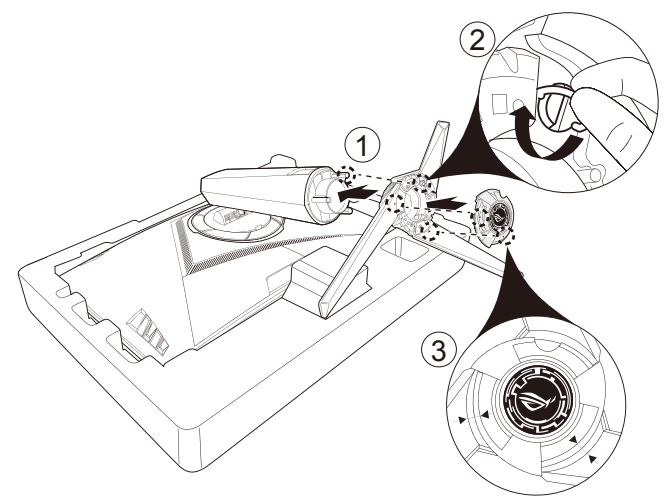

5. Za zamenjavo filma na projekcijskem pokrovu LED upoštevajte spodnjo sliko.

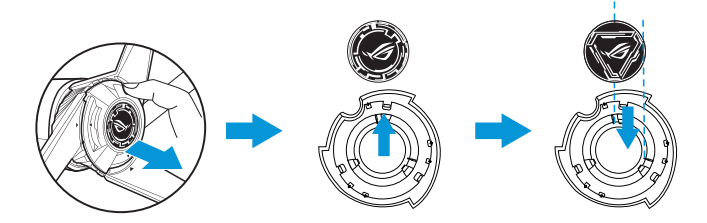

### 1.4Enota za upravljanje kablov

Kable lahko upravljate s pomočjo pokrova za vhodna/izhodna vrata.

Poravnava kablov

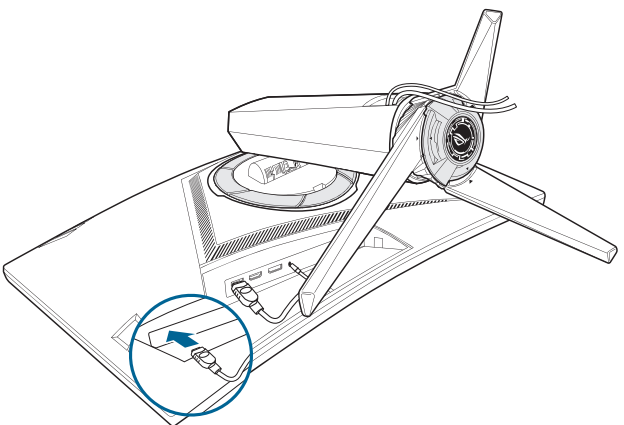

• Z uporabo pokrova za vhodna/izhodna vrata : pokrove lahko pritrjujete ali odstranjujete.

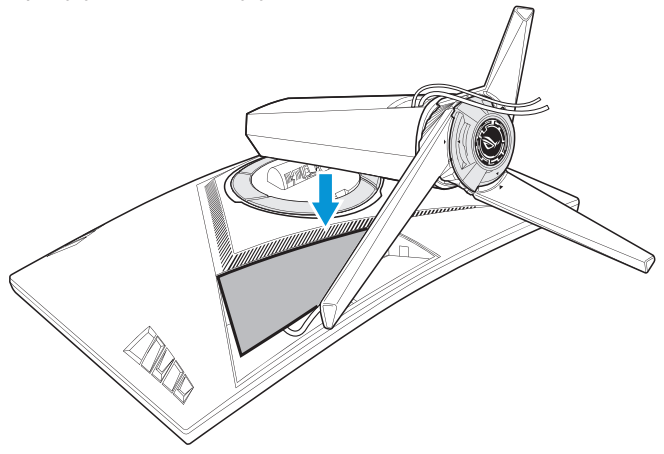

### 1.5 Priključitev kablov

### 1.5.1 Zadnji del LCD monitorja

### XG32VQ

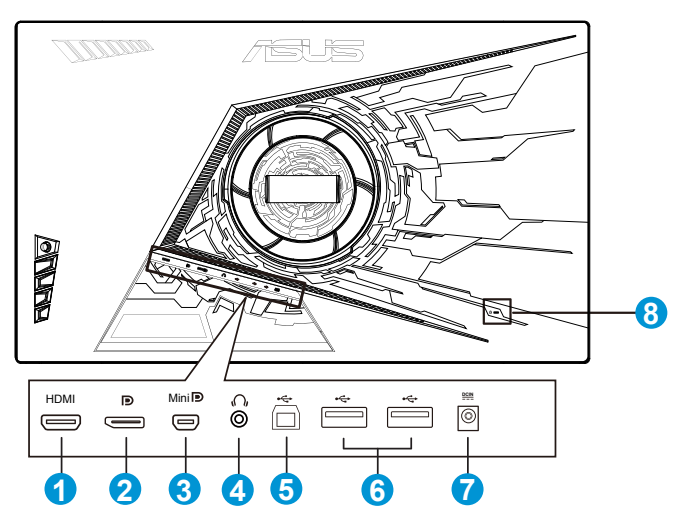

- 1. Vrata HDMI 2.0
- 2. Vrata DisplayPort
- 3. Mini DisplayPort
- 4. Vtič za slušalke
- 5. Vrata USB upstream
- 6. Vrata USB downstream
- 7. Vrata DC-IN
- 8. Ključavnica Kensington

#### XG32VQR

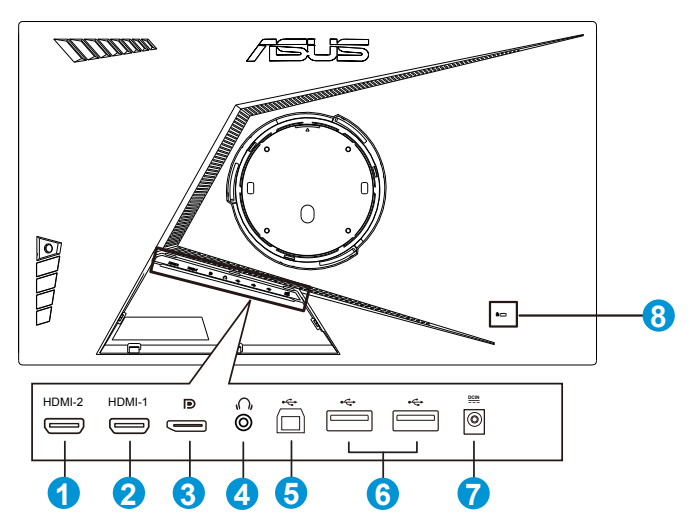

- 1. Vrata HDMI 2.0
- 2. Vrata HDMI 2.0.
- 3. Vrata DisplayPort
- 4. Vtič za slušalke
- 5. Vrata USB upstream
- 6. Vrata USB downstream
- 7. Vrata DC-IN
- 8. Ključavnica Kensington

#### XG35VQ

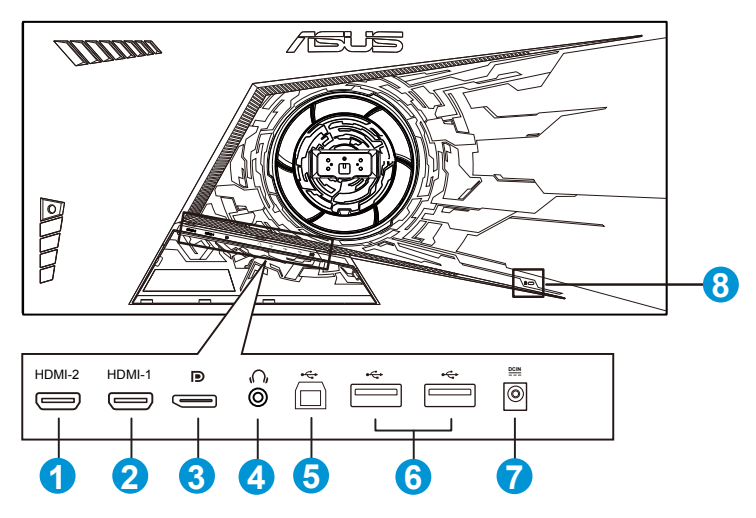

- 1. Vrata HDMI 1.4
- 2. Vrata HDMI 2.0.
- 3. Vrata DisplayPort
- 4. Vtič za slušalke
- 5. Vrata USB upstream
- 6. Vrata USB downstream
- 7. Vrata DC-IN
- 8. Ključavnica Kensington

### 1.6 Predstavitev monitorja

### 1.6.1 Uporaba nadzornih gumbov

Za prilagoditev nastavitev monitorja uporabite krmilni gumb na zadnji strani monitorja.

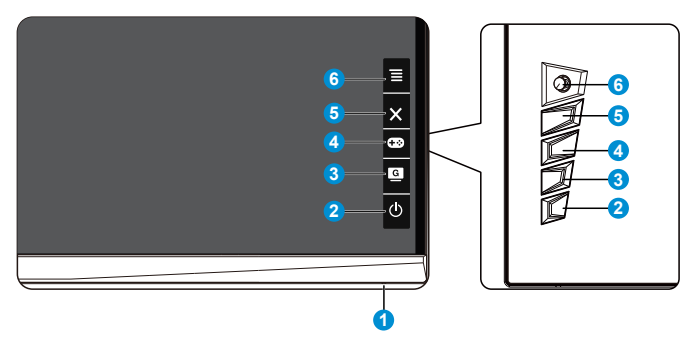

- 1. Indikator napajanja:
  - Definicija barv indikatorja napajanja je opisana v spodnji tabeli.

| Status       | Opis                     |
|--------------|--------------------------|
| Bela         | VKLJUČENA                |
| Jantarna     | Način<br>pripravljenosti |
| OFF (Izklop) | OFF (Izklop)             |

- 2. **U** Tipka za vklop/izklop:
  - Pritisnite ta gumb, da vklopite/izklopite monitor.
- 3. GameVisual:
  - To bližnjično tipko pritisnite, da preklapljate med osmimi prednastavljenimi načini za video (Scenery Mode (Način pokrajina), Racing Mode (Način dirkanja), Cinema Mode (Način kina), RTS/RPG Mode (Način RTS/RPG), FPS Mode (Način FPS), sRGB Mode (Način sRGB), MOBA Mode (Način MOBA) in User Mode (Uporabniški način)) s tehnologijo GameVisual<sup>™</sup> Video Intelligence.
- 4. **•••** Gumb GamePlus:
  - GamePlus: Funkcija GamePlus omogoča komplet orodij in ustvarja boljše igralno okolje za uporabnike, pri igranju različnih vrst iger. Predvsem funkcija Crosshair (Merilni križ) je ustvarjena posebej za nove igralce in začetnike, ki jih zanimajo prvoosebne strelske (FPS) igre.

Kako aktivirati funkcijo GamePlus:

 Pritisnite gumb GamePlus, da vstopite v glavni meni funkcije GamePlus.

- Aktivirajte funkcijo »Crosshair« (Merilni križ), »Timer« (Časovnik) ali »FPS Counter« (Števec sličic na sekundo) ali »Display Alignment« (Poravnava zaslona).
- Za izbiro gumb = () pomaknite gor/dol in pritisnite = (), da potrdite zahtevano funkcijo. Pritisnite × za izklop in izhod.
- »Crosshair (Merilni križ)/Timer (Časovnik)/FPS Counter (Števec sličic na sekundo)« lahko izbirate s pritiskom na 5-stransko tipko.

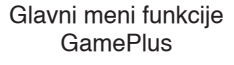

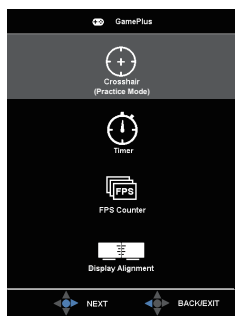

»Crosshair« (Merilni križ) funkcije GamePlus

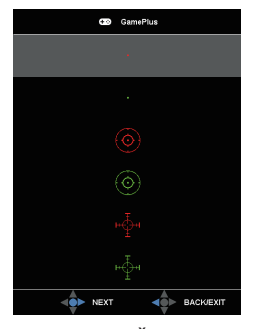

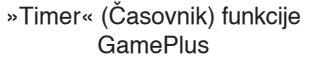

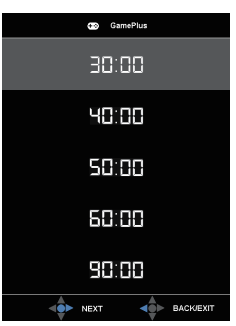

»FPS Counter« (Števec sličic na sekundo) funkcije GamePlus

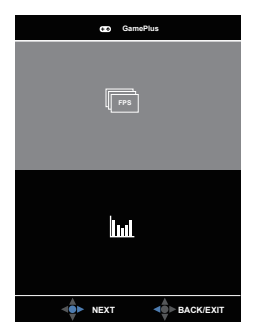

- 5. X Gumb za zapiranje
  - · Zaprite meni uporabniškega vmesnika.
- 6.  $\blacksquare$  ( $\bigcirc$  5-stranski) gumb:
  - · Vklopite meni OSD. Izvede izbrani element menija OSD.
  - Poveča/zmanjša vrednosti ali premakne vašo izbiro navzgor/ navzdol/levo/desno.

### 2.1 Nastavljanje monitorja

- Za optimalno gledanje vam priporočamo, da pogledate pravokotno proti monitorju, in nato nastavite monitor na najbolj udoben zorni kot.
- Med spreminjanem zornega kota monitorja držite stojalo, da preprečite padec monitorja.
- Kot monitorja lahko prilagajate od +20° do -5°, prav tako pa omogoča kot vrtenja 50° z leve ali desne strani. Višino monitorja prav tako lahko prilagajate v razponu +/- 10 cm.

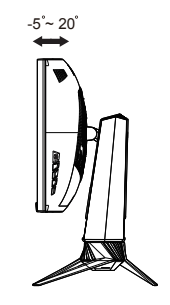

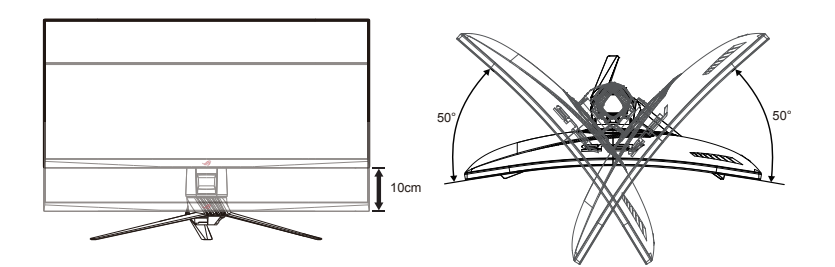

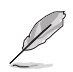

Med nastavljanjem vidnega kota je običajno, da se monitor rahlo trese.

# 2.2 Demontiranje roke/stojala (za stenski montažni nosilec VESA)

Pazite, da ne poškodujete površine monitorja. Ko odstranjujete stojalo monitorja, naj bo monitor v embalaži.

Snemljivi nosilec za ta monitor je posebej zasnovan za stenski montažni nosilec VESA.

### Postopek demontaže roke/stojala

- 1. Odklopite napajalni in signalni kabel. Pazljivo položite monitor v embalaži EPS s sprednjo stranjo navzdol.
- 2. Odstranite pokrove, kjer se stikata monitor in roka.
- 3. Odstranite štiri (4) vijake, ki pritrjujejo roko z zadnjim delom monitorja.
- 4. Odstranite stojalo (roka in osnova) z monitorja.

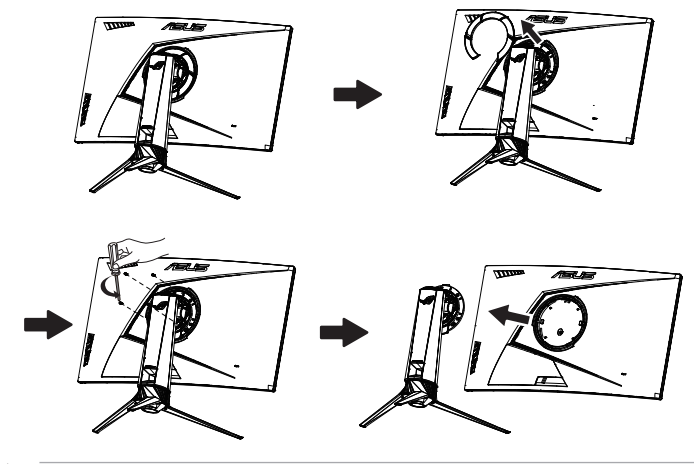

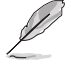

- Komplet za montažo na steno VESA (100 x 100 mm) je na prodaj ločeno.
- Uporabljajte le stenske nosilce, ki jih odobri organizacija UL, z minimalno obremenitvijo 28,8 kg (velikost vijaka: M4 x 10 mm).

### 3.1 Meni OSD (zaslonski prikazovalnik)

### 3.1.1 Kako ponovno konfigurirati

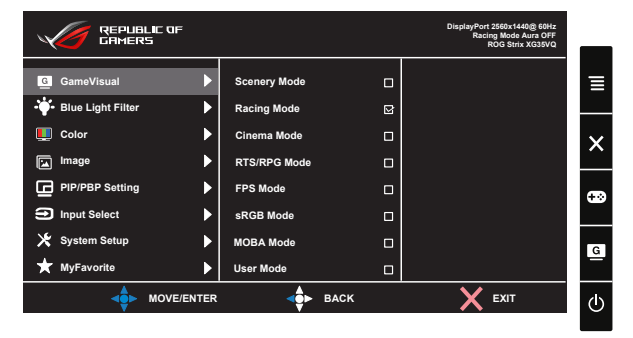

- 1. Pritisnite sredino 5-stranskega gumba, da odprete meni zaslonskega prikazovalnika (OSD).
- 2. Pritisnite tipko za gor in dol, da preklopite med možnostmi v meniju. Ko se pomikate od ene ikone do druge, je ime možnosti osvetljeno.
- 3. Za izbiro označenega predmeta v meniju pritisnite tipko za desno ali srednji gumb.
- 4. Pritisnite tipko za gor ali dol, da izberete želeni parameter.
- Pritisnite tipko za desno ali srednji gumb za vstop v drsno vrstico, nato pa spremembe vnašajte s tipko za gor ali dol (odvisno od indikatorjev v meniju).
- 6. S tipko za levo se vrnite v prejšnji meni.

### 3.1.2 Predstavitev funkcij menija OSD

#### 1. GameVisual

Ta funkcija vsebuje osem pod-funkcij, ki jih lahko izberete po vaši želji.

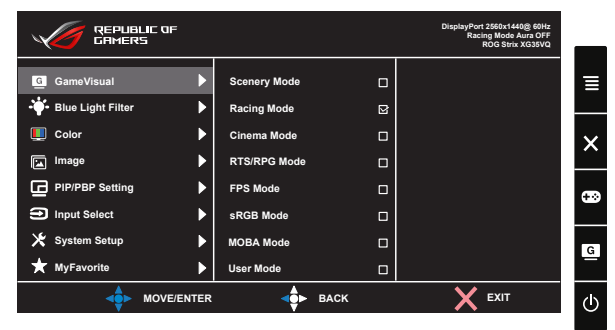

- Scenery Mode (Način pokrajina): To je najboljša izbira za prikazovanje fotografij s pokrajino s tehnologijo Video Intelligence GameVisual™.
- Racing Mode (Način dirkanja): To je najboljša izbira za igranje dirkalnih video iger s tehnologijo Video Intelligence GameVisual™.
- **Cinema Mode (Način kina)**: To je najboljša izbira za gledanje filmov s tehnologijo Video Intelligence GameVisual™.
- RTS/RPG Mode (Način RTS/RPG): To je najboljša izbira za igranje strateških iger v realnem času (RTS)/iger vlog (RPG) s tehnologijo GameVisual<sup>™</sup> Video Intelligence.
- FPS Mode (Način FPS): To je najboljša izbira za igranje prvoosebnih strelskih iger (FPS) s tehnologijo Video Intelligence GameVisual™.
- sRGB Mode (Način sRGB): To je najboljša izbira za ogled fotografij in grafike iz računalnikov.
- MOBA Mode (Način MOBA): To je najboljša izbira za igranje spletnih bojnih iger v areni z več igralci (MOBA) s tehnologijo Video Intelligence GameVisual™.
- User Mode (Uporabniški način): Več postavk lahko prilagodite v meniju Color (Barva).

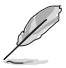

- V Racing Mode (Način dirkanja) uporabnik ne more prilagoditi Saturation (nasičenosti), Sharpness (ostrine) in funkcij ASCR.
- V sRGB Mode (Način sRGB) uporabnik ne more prilagoditi Saturation (nasičenosti), Color Temp. (temperature barve), Sharpness (ostrine), Brightness (svetlosti), Contrast (kontrasta) in funkcij ASCR.
- V MOBA Mode (Način MOBA) uporabnik ne more prilagoditi Saturation (nasičenosti), Sharpness (ostrine) in funkcij ASCR.

#### 2. Blue Light Filter (Filter modre svetlobe)

Prilagodite stopnjo energije modre svetlobe, ki jo oddaja osvetlitev v ozadju LED.

|                 | IC OF<br>i |                    |        | DisplayPort 2560x1440@ 60Hz<br>Racing Mode Aura OFF<br>ROG Strix XG35VQ | _ |
|-----------------|------------|--------------------|--------|-------------------------------------------------------------------------|---|
| G GameVisual    |            | Level 0<br>Level 1 | R<br>R |                                                                         | ∎ |
| Color           |            | Level 2<br>Level 3 |        |                                                                         | × |
| PIP/PBP Setting |            |                    | U      |                                                                         | ÷ |
| X System Setup  |            |                    |        |                                                                         | G |
|                 | MOVE/ENTER | -                  | BACK   | K EXIT                                                                  | Ċ |

- Level 0 (Stopnja 0): Brez spremembe.
- Level 1~4 (Stopnja 1~4): Višja kot je stopnja, bolj se bo zmanjšala modra svetloba.

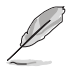

- Ko se Blue Light Filter (Filter modre svetlobe) aktivira, se samodejno uvozijo privzete nastavitve Racing Mode (Način dirkanja).
- Od Level 1 (Stopnja 1) do Level 3 (Stopnja 3), lahko Brightness (Svetlost) prilagodi uporabnik.
- Level 4 (Stopnja 4) je optimizirana nastavitev. Ta stopnja je skladna s potrdilom šibke modre svetlobe TUV. Uporabnik ne more prilagajati funkcije Brightness (Svetlost).

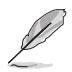

Oglejte si spodnja priporočila za zmanjšanje utrujenosti oči:

- Po daljšem obdobju uporabe zaslona si vzemite krajše odmore. Priporočamo, da si po 1 uri neprekinjene uporabe računalnika vzamete kratke odmore (vsaj 5 minut). Krajši in pogosti odmori so učinkovitejši od enega dolgega odmora.
- Za manjšo utrujenost in izsušenost oči si občasno odpočijte oči tako, da se osredotočite na oddaljene predmete.
- Utrujenost oči lahko zmanjšate z vajami za oči. Te vaje pogosto ponavljajte. V primeru nadaljnje utrujenosti oči se posvetujte z zdravnikom. Vaje za oči: (1) Večkrat poglejte navzgor in navzdol (2) Počasi obrnite oči (3) Oči premaknite v diagonalni smeri
- Visokoenergijska modra svetloba lahko povzroči utrujenost oči in AMD (starostno degeneracijo rumene pege). Filter modre svetlobe lahko zmanjša do 70 % (največ) škodljive modre svetlobe in prepreči razvoj sindroma CVS (sindrom računalniškega vida).

#### 3. Color (Barva)

S to funkcijo izberite želeno barvo slike.

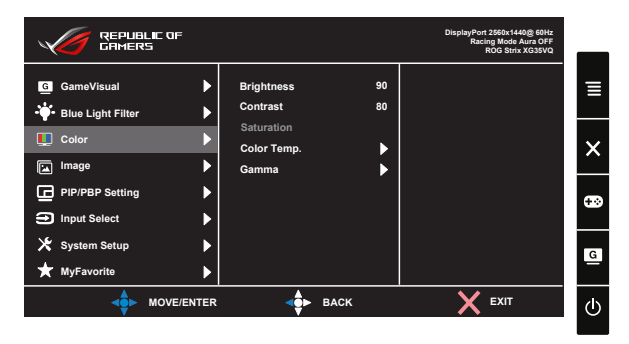

- Brightness (Svetlost): Območje prilagoditve je od 0 do 100.
- Contrast (Kontrast): Območje prilagoditve je od 0 do 100.
- Saturation (Nasičenost): Območje prilagoditve je od 0 do 100.
- Color Temp. (Temperatura barve): Vsebuje tri prednastavljene barvne načine (Cool (Hladno), Normal (Normalno), Warm (Toplo)) in User (Uporabniški) način.
- Gamma: Vsebuje tri načine gama, vključujoč 1.8, 2.2 in 2.5.

V User Mode (Uporabniški način) lahko uporabnik prilagodi barve R (rdeča), G (zelena) in B (modra); območje prilagoditve je od 0 ~ 100.

#### 4. Image (Slika)

S to glavno funkcijo lahko prilagodite OD, Aspect Control (Nadzor stranic), ASCR, ELMB (le za XG35VQ), Adaptive-Sync/FreeSync, HDR (le za XG32VQR), Shadow Boost (le za XG32VQR).

|                        |      |                        |   | DisplayPort 2560x1440@ 60Hz<br>Racing Mode Aura OFF<br>ROG Strix XG***** | _ |
|------------------------|------|------------------------|---|--------------------------------------------------------------------------|---|
| G GameVisual           | ►    | OD                     | ► |                                                                          | ≡ |
| -🋉 - Blue Light Filter |      | Aspect Control         |   |                                                                          |   |
| 🛄 Color                | ▶    | ASCR                   |   |                                                                          | × |
| 🖂 Image                |      | ELMB                   |   |                                                                          |   |
| PIP/PBP Setting        | ►    | Adaptive-Sync/FreeSync | ▶ |                                                                          |   |
| Input Select           |      | HDR                    |   |                                                                          |   |
| 🔀 System Setup         | ►    | Shadow Boost           | Þ |                                                                          | G |
| ★ MyFavorite           | ►    |                        |   |                                                                          |   |
|                        | ITER | ⊲ф► ВАСК               |   |                                                                          | ٩ |

- **OD:** Pospeši odzivni čas s tehnologijo Over Drive. Vključujoč Level 0 (Stopnja 0)~Level 5 (Stopnja 5).
- Aspect Control (Nadzor stranic): Prilagodite razmerje stranic na »Full« (Polno), »4:3« in »16:9« (le za XG35VQ).

- ASCR: Izberite ON (VKLOP) ali OFF (IZKLOP), da omogočite ali onemogočite funkcijo dinamičnega razmerja kontrasta, ASCR je onemogočeno, ko je ELMB vključeno.
- **ELMB**: Preverite za zmanjšanje zabrisanih posnetkov in minimizirajte sence, ko se predmeeti na zaslonu hitro premikajo. Če izberete vhodni vir HDMI, je ELMB onemogočeno.
- Adaptive-Sync/FreeSync: Ta možnost grafičnim karticam, ki podpirajo prilagodljivo sinhronizacijo Adaptive-Sync/FreeSync , omogoča dinamično prilagoditev hitrosti osveževanja zaslona na podlagi običajnih slik na sekundo, kar zagotavlja energijsko učinkovitost, sliko skoraj brez tresenja in posodobitev slike na zaslonu z nizko zakasnitvijo.

To lahko izberete v DisplayPort (XG32VQ, XG35VQ).

- HDR: visok dinamični razpon. Vsebuje tri načine HDR (ASUS Cinema HDR, ASUS Gaming HDR in FreeSync2 HDR). Element HDR se bo zaklenil, če je ta povezan z videoposnetkom HDR AMD FreeSync2.
- Shadow Boost (Ojačanje sence): izboljšanje temne barve prilagodi gama krivuljo monitorja, da poudari temne tone na sliki, tako da lahko lažje opazite temne prizore in predmete.

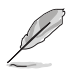

lzberite razmerje 4:3, 16:9 za prikaz slike glede na izvirno razmerje pogleda vhodnega vira.

Možnosti načina HDR: »ASUS Cinema HDR« je skladen s standardom VESA Display HDR. »ASUS Gaming HDR« je način HDR, ki ga je družba ASUS prilagodila posebej za učinkovito delovanje načina HDR. »FreeSync2 HDR« je način HDR, ki ga je družba ASUS prilagodila posebej za AMD FreeSync2 HDR.

#### 5. PIP/PBP Setting (Nastavitev PIP/PBP) (le za XG35VQ) (le za XG35VQ)

Nastavitev PIP/PBP vam omogoča, da poleg glavnega okna iz vašega originalnega video vira odprete novo podokno povezano iz drugega video vira.

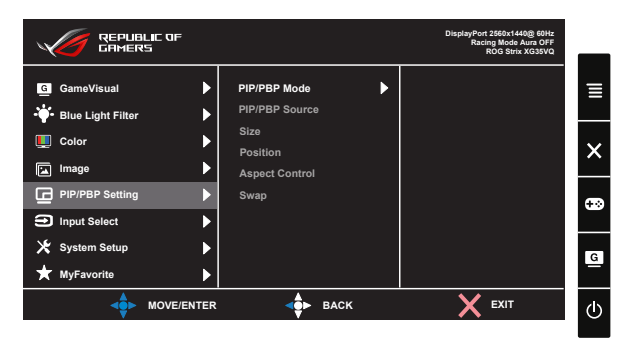

Z aktiviranjem te funkcije, monitor prikaže dve sliki iz dveh različnih video virov.

- PIP/PBP Mode (Način PIP/PBP): Izberite funkcijo PIP ali PBP, ali pa jo izklopite.
- **PIP/PBP Source (Vir PIP/PBP)**: Izberite vhodni video vir med, »HDMI-1(V2.0)«, »HDMI-2« ali »DisplayPort«.
- Size (Velikost): Prilagodite velikost PIP na »Small« (Malo), »Middle« (Srednje), ali »Large« (Veliko).
- **Position (Položaj)**: Prilagodite položaj PIP podokna na »Right-Top« (Desno zgoraj), »Left-Top« (Levo zgoraj), »Right-Bottom« (Desno spodaj) ali »Left-Bottom« (Levo spodaj).
- Aspect Control (Nadzor stranic): Prilagodite vidno razmerje PIP in samodejno prilagodite velikost okna PIP.

|          | Glavno okno          |               |        |                      |  |
|----------|----------------------|---------------|--------|----------------------|--|
|          |                      | HDMI-1 (V2.0) | HDMI-2 | Vrata<br>DisplayPort |  |
| Dodokno  | HDMI-1 (V2.0)        |               | Da     | Da                   |  |
| FOUOKIIO | HDMI-2               | Da            |        | Da                   |  |
|          | Vrata<br>DisplayPort | Da            | Da     |                      |  |

• Swap (Menjava): Zamenjajte vire glavnega okna in podokna.

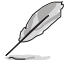

PIP/PBP bo onemogočen, če je omogočen glavni ali pod-vir Adaptive-Sync/FreeSync. Spremenite te vire, da ne bodo Adaptive-Sync/FreeSync in tako omogočite funkcijo PIP/PBP.

#### 6. Input Select (Izbira vhoda)

Izberite vhodni vir:

- HDMI, DisplayPort, in Mini DisplayPort. (za XG32VQ)
- HDMI-1 (v2.0), HDMI-2 (v2.0), in DisplayPort. (za XG32VQR)
- DisplayPort, HDMI-1 (v2.0), in HDMI-2. (za XG35VQ)

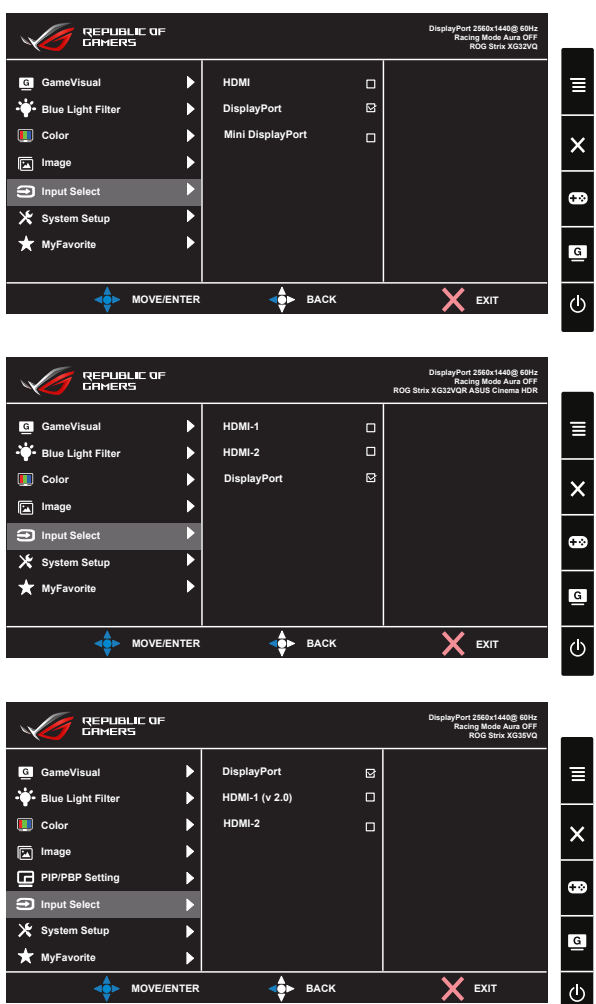

#### 7. System Setup (Nastavitev sistema)

Prilagodi konfiguracijo sistema.

| REPUBLIC OF<br>GRMERS                                                                                                    |          |                                                            |                                                                                                    | DisplayPort<br>Racin<br>I         | 2560x1440@ 60Hz<br>ng Mode Aura OFF<br>ROG Strix XG35VQ                                         | _            |
|----------------------------------------------------------------------------------------------------|----------|------------------------------------------------------------|----------------------------------------------------------------------------------------------------|-----------------------------------|-------------------------------------------------------------------------------------------------|--------------|
| G GameVisual                                                                                                    | ►        | LIGHT IN MOTION                                            | ►                                                                                                    |                                   |                                                                                                 | ≡            |
| Blue Light Filter                                                                                                    | •        | Aura Sync                                                  | ►                                                                                                    |                                   |                                                                                                 |              |
| 🔲 Color                                                                                                    | •        | Aura RGB                                                   | ►                                                                                                    |                                   |                                                                                                 | ×            |
| 🖬 Image                                                                                                    |          | Sound                                                      | ►                                                                                                    |                                   |                                                                                                 |              |
| PIP/PBP Setting                                                                                                    | •        | USB Hub                                                    | ►                                                                                                    |                                   |                                                                                                 |              |
| Input Select                                                                                                    | •        | OSD Setup                                                  | ►                                                                                                    |                                   |                                                                                                 |              |
| 🔀 System Setup                                                                                                    |          | Language                                                   | ►                                                                                                    |                                   |                                                                                                 | G            |
| ★ MyFavorite                                                                                                    | ►        | Information 🗸                                              |                                                                                                    |                                   |                                                                                                 |              |
|                                                                                                    | ENTER    | ⊲∲► ВАСК                                                   |                                                                                                    | X                                 | EXIT                                                                                            | ወ            |
|                                                                                                    |          |                                                            |                                                                                                    |                                   |                                                                                                 |              |
| REPUBLIC OF                                                                                                    |          |                                                            |                                                                                                    | DisplayPort<br>Raci               | 2560x1440@ 60Hz<br>ng Mode Aura OFF<br>ROG Strix XG35VQ                                         |              |
|                                                                                                    |          |                                                            |                                                                                                    | DisplayPort<br>Racii<br>I         | 2560x1440@ 60Hz<br>ng Mode Aura OFF<br>ROG Strix XG35VQ<br>———————————————————————————————————— |              |
| REPUBLIC OF<br>CAMERS                                                                                                    | •        | Key Lock                                                   |                                                                                                    | DisplayPort<br>Racia<br>ON        | 2560x1440@ 60Hz<br>ng Mode Aura OFF<br>ROG Strix XG35VQ                                         |              |
| CREPUBLIC OF<br>CRIMERS                                                                                                    | <b>)</b> | Key Lock<br>Power Indicator                                | •                                                                                                    | DisplayPort<br>Racin<br>ON<br>OFF | 2560x1440@ 60Hz<br>ng Mode Aura OFF<br>ROG Strix XG35VQ                                         |              |
| REPUBLIC OF<br>CFINERS     GameVisual     Wilse Light Filter     Gotor                                                                                                    | <b>•</b> | Key Lock<br>Power Indicator<br>Power Key Lock              | •                                                                                                    | DisplayPort<br>Raci<br>ON<br>OFF  | 2560x1440@ 60Hz<br>ng Mode Aura OFF<br>NOG Strix XG35VQ                                         | E            |
| CFINERS  CFINERS  CF                                                                                                    | * * *    | Key Lock<br>Power Indicator<br>Power Key Lock<br>All Reset | ><br>><br>>                                                                                                    | DisplayPort<br>Raci<br>ON<br>OFF  | 2560x1440@ 60Hr<br>19 Mode Auro OFF<br>NOG Shrix XGSSVQ                                         | ≡<br>×       |
| ☐ GameVisual       ☑ GameVisual       ➡ Blue Light Filter       □ Color       ☑ Image       ☑ PIP/PBP Setting                                                                                                    | * * * *  | Key Lock<br>Power Indicator<br>Power Key Lock<br>All Reset | ><br>><br>>                                                                                                    | DisplayPort<br>Rect<br>ON<br>OFF  | 2550x1440g 60Hz<br>ng Mode Aura OFF<br>Nob Strix XGSVQ<br>D                                     | ≣<br>×       |
| Convertisual Convertisual Conv                                                                                                    |          | Key Lock<br>Power Indicator<br>Power Key Lock<br>All Reset | <ul> <li></li> <li></li> &lt;</ul> | DisplayPort<br>Rect<br>ON<br>OFF  | 2560x1440@ 60Hz<br>ng Mode Aura OFF<br>ROG Strix XG3SVQ<br>                                     | ≡<br>×       |
| Color<br>Color<br>C |          | Key Lock<br>Power Indicator<br>Power Key Lock<br>All Reset | •                                                                                                    | DisplayPoot<br>Reci<br>ON<br>OFF  | 2960x1440@ 60Hz<br>ng Mode Aura OFF<br>NOS Shrix XOSSVO                                         | ≡<br>×<br>59 |
| Correction         G GameVisual         Image         Color         Image         PIP/PBP Setting         Image Setup         Image Setup         MyFavorite                                                                                                    |          | Key Lock<br>Power Indicator<br>Power Key Lock<br>All Reset | •                                                                                                    | ON<br>OFF                         | 2000-14408 00Hr<br>19 Mode Auto OFF<br>NGG Strix XG3SVQ<br>                                     | ≡<br>×<br>€  |

- LIGHT IN MOTION (Svetloba pri gibanju): Intenzivnost rdeče svetlobe nastavite na osnovi od Level 1 (Stopnja 1) do Level 3 (Stopnja 3). Za vklop rdeče svetlobe nastavite Level 0 (Stopnja 0).
- Aura Sync: Lahko vklopite ali izklopite funkcijo Aura Sync, ki sinhronizira svetlobni učinek Aura RGB med vsemi podprtimi napravami.
- Aura RGB: S to funkcijo lahko izberete svetlobni učinek Aura RGB za monitor in spreminjate nastavitve za svetlobne učinke. Izberite »OFF« (IZKLOP), če želite izklopiti svetlobni učinek Aura RGB.
- Ø
- Če je funkcija Aura Sync vklopljena (ON), funkcija Aura RGB ni več na voljo.
- Informacije o prilagajanju svetlobnih učinkov Aura z vašega računalnika si oglejte na strani 3-10.
- Sound (Zvok): Za prilagoditev izhodne glasnosti izberite »Volume«. Za utišanje izhodne glasnosti izberite »Mute«.

- **USB Hub**: ZFunkcija za vklop/izklop razdelilnika USB v načinu pripravljenosti.
- OSD Setup (Nastavitev menija OSD): Prilagodite OSD Timeout (Premor OSD), DDC/CI, in Transparency (Prosojnost) zaslona OSD.
- Language (Jezik): Izberite jezik menija OSD. Izbire so: angleščina, francoščina, nemščina, španščina, italijanščina, nizozemščina, ruščina, poljščina, češčina, hrvaščina, madžarščina, romunščina, portugalščina, turščina, kitajščina (poenostavljena), kitajščina (tradicionalna), japonščina, korejščina, perzijščina, tajščina in indonezijščina.
- Information (Informacije): prikaže informacije o monitorju.
- Key Lock (Zaklep tipk): Onemogočite vse funkcije tipk. Pritiskajte na tipko navzdol za več kot pet sekund, da onemogočite funkcijo zaklepa tipk.
- **Power Indicator (Indikator napajanja)**: Vklopite/izklopite LED indikator napajanja.
- Power Key Lock (Zaklep tipke za vklop/izklop): Onemogočanje/omogočanje tipke za vklop/izklop
- All Reset (Ponastavi vse): Izberite »Yes« (Da), če želite povrniti vse nastavitve na tovarniško privzeti način.

#### 8. MyFavorite

Naloži/shrani vse nastavitve zaslona.

| CAMERS          | ٩F       |           |      | DisplayPort 2560x1440@ 60Hz<br>Racing Mode Aura OFF<br>ROG Strix XG35VQ | _ |
|-----------------|----------|-----------|------|-------------------------------------------------------------------------|---|
| G GameVisual    |          | Setting 1 | •    |                                                                         | ≣ |
| Color           |          | Setting 3 |      |                                                                         | × |
| PIP/PBP Setting |          |           |      |                                                                         |   |
| System Setup    |          |           |      |                                                                         | G |
| MO              | VE/ENTER |           | BACK | X exit                                                                  | Ċ |

### 3.2 Aura

AURA je program, ki nadzoruje barvne LED na podprtih napravah, npr. monitorjih, matičnih ploščah, grafičnih karticah, namiznih računalnikih itd. Aura vam omogoča prilagajanje barve RGB LED na teh napravah in izbiro različnih svetlobnih učinkov. Z umerjanjem LED lahko prav tako popravite ali prilagodite njihovo barvo.

Aktivacija programa Aura:

- 1. V meniju zaslonskega prikazovalnika (OSD) vklopite funkcijo **Aura Sync**.
- 2. Vrata USB 3.0 upstream na monitorju povežite z vrati USB na vašem računalniku.
- 3. Namestite program AURA in ponovno zaženite računalnik.
- 4. Dvakrat kliknite na ikono programa AURA 🊰 na namizju.

Več informacij o funkcijah programa AURA je na voljo na spodnji sliki.

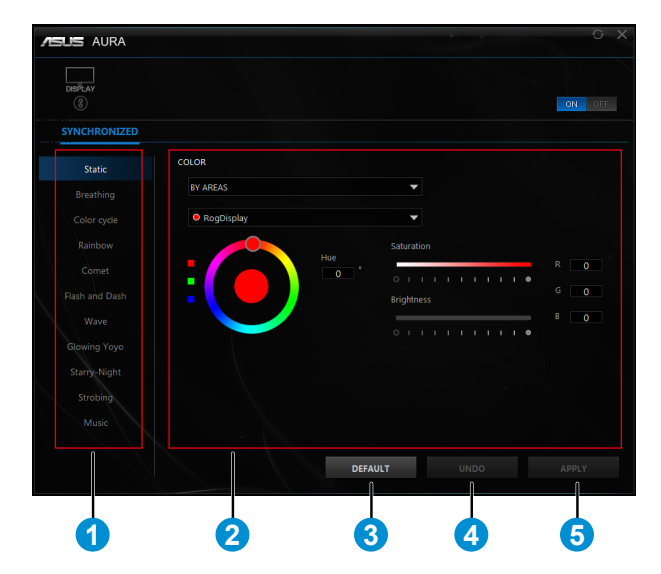

- (1) Izberite želeni svetlobni učinek AURA, ko je sistem vključen.
- 2 Prilagodite svetlobne možnosti AURA.
- ③ Kliknite za potrditev privzetih nastavitev.
- (4) Kliknite za razveljavitev sprememb.

(5) Kliknite za potrditev sprememb.

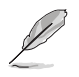

Če je povezava USB upstream med monitorjem in računalnikom izklopljena, morate za ponovno aktivacijo funkcije Aura znova povezati vrata USB 3.0 upstream na monitorju z računalnikom, nato pa znova zagnati računalnik.

### 3.3 Specifikacije

| Model                                       | XG32VQ                                                                                       |
|---------------------------------------------|----------------------------------------------------------------------------------------------|
| Velikost plošče                             | 31,5"W (80,1 cm)                                                                             |
| Največja resolucija                         | 2560x1440                                                                                    |
| Svetlost (tip.)                             | 300cd/m <sup>2</sup>                                                                         |
| Bistveno kontrastno razmerje<br>(tip.)      | 3000:1                                                                                       |
| Vidni kot (CR > 10)                         | 178°(H) /178°(V)                                                                             |
| Barve prikaza                               | 16,7 milijona                                                                                |
| Odzivni čas                                 | 4 ms (od G do G )                                                                            |
| Zvok iz HDMI                                | Da                                                                                           |
| Vhod HDMI                                   | HDMI2.0x1                                                                                    |
| Vhod DisplayPort                            | Da                                                                                           |
| Mini DP1.2                                  | Da                                                                                           |
| Vrata USB3.0                                | Vrata upstream x1, downstream x2<br>(vrata USB brez napajalnika brez povezave<br>upstream)   |
| Slušalke                                    | Da                                                                                           |
| Poraba energije, ko je monitor<br>vklopljen | < 38 W*<br>(Merjenje svetlosti zaslona 200 nitov brez<br>povezave avdio/USB/čitalnik kartic) |
| Barva šasije                                | Črna                                                                                         |
| Način varčevanja z energijo                 | < 0,5 W                                                                                      |
| Način izklopa                               | < 0,5 W                                                                                      |
| Nagib                                       | -5° ~ +20°                                                                                   |
| Fiz. Mere s stojalom (Š x V x G)            | 713,4 x 590,0 x 296,1 mm                                                                     |
| Fiz. Mere breza stojala<br>(Š x V x G)      | 713,4 x 425,7 x 111,2 mm                                                                     |
| Dimenzije škatle (ŠxVxG)                    | 829 x 614 x 298 mm                                                                           |
| Neto teža (prib.)                           | 9,6 kg                                                                                       |
| Bruto teža (prib.)                          | 13,9 kg                                                                                      |
| Napetost                                    | AC 100~240V(vgrajeno)                                                                        |

| Model                                       | XG32VQR                                                                                      |
|---------------------------------------------|----------------------------------------------------------------------------------------------|
| Velikost plošče                             | 31,5"W (80,1 cm)                                                                             |
| Največja resolucija                         | 2560x1440                                                                                    |
| Svetlost (tip.)                             | 450cd/m <sup>2</sup>                                                                         |
| Bistveno kontrastno razmerje<br>(tip.)      | 3000:1                                                                                       |
| Vidni kot (CR > 10)                         | 178°(H) /178°(V)                                                                             |
| Barve prikaza                               | ≥16,7 milijona                                                                               |
| Odzivni čas                                 | 4 ms (od G do G )                                                                            |
| Zvok iz HDMI                                | Da                                                                                           |
| Vhod HDMI                                   | HDMI2.0x2                                                                                    |
| Vhod DisplayPort                            | Da                                                                                           |
| Vrata USB3.0                                | Vrata upstream x1, downstream x2<br>(vrata USB brez napajalnika brez povezave<br>upstream)   |
| Slušalke                                    | Da                                                                                           |
| Poraba energije, ko je monitor<br>vklopljen | < 38 W*<br>(Merjenje svetlosti zaslona 200 nitov brez<br>povezave avdio/USB/čitalnik kartic) |
| Barva šasije                                | Črna                                                                                         |
| Način varčevanja z energijo                 | < 0,5 W                                                                                      |
| Način izklopa                               | < 0,5 W                                                                                      |
| Nagib                                       | -5° ~ +20°                                                                                   |
| Fiz. Mere s stojalom (Š x V x G)            | 713,4 x 590,0 x 296,1 mm                                                                     |
| Fiz. Mere breza stojala<br>(Š x V x G)      | 713,4 x 425,7 x 111,2 mm                                                                     |
| Dimenzije škatle (ŠxVxG)                    | 829 x 614 x 298 mm                                                                           |
| Neto teža (prib.)                           | 9,6 kg                                                                                       |
| Bruto teža (prib.)                          | 13,9 kg                                                                                      |
| Napetost                                    | AC 100~240V(vgrajeno)                                                                        |

| Model                                       | XG35VQ                                                                                       |  |  |
|---------------------------------------------|----------------------------------------------------------------------------------------------|--|--|
| Velikost plošče                             | 35"W (88,9 cm)                                                                               |  |  |
| Največja resolucija                         | 3440x1440                                                                                    |  |  |
| Svetlost (tip.)                             | 300cd/m <sup>2</sup>                                                                         |  |  |
| Bistveno kontrastno razmerje<br>(tip.)      | 2500:1                                                                                       |  |  |
| Vidni kot (CR > 10)                         | 178°(H) /178°(V)                                                                             |  |  |
| Barve prikaza                               | 16,7 milijona                                                                                |  |  |
| Odzivni čas                                 | 4 ms (od G do G ), 1 ms (MPRT)                                                               |  |  |
| Zvok iz HDMI                                | Da                                                                                           |  |  |
| Vhod HDMI                                   | HDMI1.4x1, HDMI2.0x1                                                                         |  |  |
| Vhod DisplayPort                            | Da                                                                                           |  |  |
| Vrata USB3.0                                | Vrata upstream x1, downstream x2<br>(vrata USB brez napajalnika brez povezave<br>upstream)   |  |  |
| Slušalke                                    | Da                                                                                           |  |  |
| Poraba energije, ko je monitor<br>vklopljen | < 49 W*<br>(Merjenje svetlosti zaslona 200 nitov brez<br>povezave avdio/USB/čitalnik kartic) |  |  |
| Barva šasije                                | Črna                                                                                         |  |  |
| Način varčevanja z energijo                 | < 0,5 W                                                                                      |  |  |
| Način izklopa                               | < 0,5 W                                                                                      |  |  |
| Nagib                                       | -5° ~ +20°                                                                                   |  |  |
| Fiz. Mere s stojalom (Š x V x G)            | 834,7 x 564,7 x 310,2 mm                                                                     |  |  |
| Fiz. Mere breza stojala<br>(Š x V x G)      | 834,7 x 381,5 x 122,4 mm                                                                     |  |  |
| Dimenzije škatle (ŠxVxG)                    | 971 x 601 x 297 mm                                                                           |  |  |
| Neto teža (prib.)                           | 12,2 kg                                                                                      |  |  |
| Bruto teža (prib.)                          | 17,2 kg                                                                                      |  |  |
| Napetost                                    | AC 100~240V(vgrajeno)                                                                        |  |  |

### 3.4 Odprava napak (FAQ)

| Težava                                                                                                    | Možne rešitve                                                                                                    |
|----------------------------------------------------------------------------------------------------|----------------------------------------------------------------------------------------------------|
| LED indikator napajanja ni<br>VKLOPLJEN                                                                                                    | <ul> <li>Pritisnite gumb <sup>(1)</sup>, da preverite ali je monitor v<br/>VKLOPLJENEM načinu.</li> <li>Preverite, ali je napajalni kabel pravilno priključen<br/>na monitor in v vtičnico.</li> <li>Preverite funkcijo indikatorja napajanja v glavnem<br/>meniju OSD. Izberite »ON« (VKLOPLJEN), da<br/>vklopite LED indikator napajanja.</li> </ul>                                                       |
| Lučka LED indikatorja napajanja<br>je jantarne barve in na zaslonu<br>ni slike                                                                                                    | <ul> <li>Preverite, ali sta monitor in računalnik v<br/>VKLOPLJENEM načinu.</li> <li>Prepričajte se, da je signalni priključek pravilno<br/>priključen na monitor in računalnik.</li> <li>Preverite signalni priključek in se prepričajte, da<br/>noben izmed zatičev ni upognjen.</li> <li>Na računalnik priključite drug razpoložljiv monitor,<br/>da preverite ali računalnik deluje pravilno.</li> </ul> |
| Slika zaslona je presvetla ali<br>pretemna                                                                                                    | <ul> <li>Prilagodite nastavitve kontrasta in svetlosti preko<br/>menija OSD.</li> </ul>                                                                                                    |
| Slika zaslona skače, ali pa je na<br>sliki prisoten vzorec valov                                                                                                    | <ul> <li>Prepričajte se, da je signalni priključek pravilno<br/>priključen na monitor in računalnik.</li> <li>Premaknite električne naprave, ki bi lahko<br/>povzročale električne motnje.</li> </ul>                                                                                                    |
| Slika zaslona ima barvne<br>nepravilnosti (bela barva nima<br>videza bele barve)                                                                                                    | <ul> <li>Preverite signalni priključek in se prepričajte, da<br/>noben izmed zatičev ni upognjen.</li> <li>Izvedite ponastavitev preko menija OSD.</li> <li>Prilagodite barvne nastavitve R/G/B ali izberite<br/>temperaturo barve preko menija OSD.</li> </ul>                                                                                                    |
| Ni zvoka, ali šibak zvok                                                                                                    | <ul> <li>Prilagodite nastavitev glasnosti monitorja in<br/>računalnika.</li> <li>Prepričajte se, da je gonilnik zvočne kartice pravilno<br/>nameščen in aktiviran.</li> <li>Preverite vir zvoka.</li> </ul>                                                                                                    |
| <ul> <li>Naslednja funkcija je samodejno<br/>onemogočena.</li> <li>Adaptive-Sync/FreeSync (za<br/>DisplayPort).</li> <li>ELMB (za XG35VQ)</li> <li>Nastavitev PIP/PBP (za<br/>XG35VQ)</li> </ul> | <ul> <li>Teh funkcij ne morete omogočiti hkrati. Ko<br/>omogočite eno, se druge samodejno onemogočijo.<br/>Izberite želeno funkcijo.</li> </ul>                                                                                                    |

### 3.5 Seznam podprtega časovnega usklajevanja Primarni časi, ki jih podpira računalnik

### XG32VQ

| Časovno usklajevanje | HDMI2.0                              | DisplayPort 1.2                      | Mini DP                              |
|----------------------|--------------------------------------|--------------------------------------|--------------------------------------|
| 640 x 480 @ 60Hz     | V                                    | V                                    | V                                    |
| 640 x 480 @ 67Hz     | V                                    | V                                    | V                                    |
| 640 x 480 @ 72Hz     | V                                    | V                                    | V                                    |
| 640 x 480 @ 75Hz     | V                                    | V                                    | V                                    |
| 720 x 400 @ 70Hz     | V                                    | V                                    | V                                    |
| 720 x 480 @ 60Hz     | V                                    | V                                    | V                                    |
| 720 x 576 @ 50Hz     | V                                    | V                                    | V                                    |
| 800 x 600 @ 56Hz     | V                                    | V                                    | V                                    |
| 800 x 600 @ 60Hz     | V                                    | V                                    | V                                    |
| 800 x 600 @ 72Hz     | V                                    | V                                    | V                                    |
| 800 x 600 @ 75Hz     | V                                    | V                                    | V                                    |
| 1024 x 768 @ 60Hz    | V                                    | V                                    | V                                    |
| 1024 x 768 @ 70Hz    | V                                    | V                                    | V                                    |
| 1024 x 768 @ 75Hz    | V                                    | V                                    | V                                    |
| 1152 x 864 @ 75Hz    | V                                    | V                                    | V                                    |
| 1280 x 720 @ 50Hz    | V                                    | V                                    | V                                    |
| 1280 x 720 @ 60Hz    | V                                    | V                                    | V                                    |
| 1280 x 960 @ 60Hz    | V                                    | V                                    | V                                    |
| 1280 x 1024 @ 60Hz   | V                                    | V                                    | V                                    |
| 1280 x 1024 @ 75Hz   | V                                    | V                                    | V                                    |
| 1440 x 480 @ 60Hz    | V                                    | V                                    | V                                    |
| 1440 x 576 @ 50Hz    | V                                    | V                                    | V                                    |
| 1440 x 900 @ 60Hz    | V                                    | V                                    | V                                    |
| 1680 x 1050 @ 60Hz   | V                                    | V                                    | V                                    |
| 1920 x 1080 @ 50Hz   | V                                    | V                                    | V                                    |
| 1920 x 1080 @ 60Hz   | V                                    | V                                    | V                                    |
| 2560 x 1440 @ 60Hz   | V                                    | V                                    | V                                    |
| 2560 x 1440 @ 85Hz   | V                                    | V                                    | V                                    |
| 2560 x 1440 @ 100Hz  | V                                    | V                                    | V                                    |
| 2560 x 1440 @ 120Hz  | V                                    | V                                    | V                                    |
| 2560 x 1440 @ 144Hz  | V (Privzeto časovno<br>usklajevanje) | V (Privzeto časovno<br>usklajevanje) | V (Privzeto časovno<br>usklajevanje) |

### XG32VQR

| Časovno usklajevanje | HDMI2.0                              | DisplayPort 1.2                      |
|----------------------|--------------------------------------|--------------------------------------|
| 640 x 480 @ 60Hz     | V                                    | V                                    |
| 640 x 480 @ 67Hz     | V                                    | V                                    |
| 640 x 480 @ 72Hz     | V                                    | V                                    |
| 640 x 480 @ 75Hz     | V                                    | V                                    |
| 720 x 400 @ 70Hz     | V                                    | V                                    |
| 720 x 480 @ 60Hz     | V                                    | V                                    |
| 720 x 576 @ 50Hz     | V                                    | V                                    |
| 800 x 600 @ 56Hz     | V                                    | V                                    |
| 800 x 600 @ 60Hz     | V                                    | V                                    |
| 800 x 600 @ 72Hz     | V                                    | V                                    |
| 800 x 600 @ 75Hz     | V                                    | V                                    |
| 1024 x 768 @ 60Hz    | V                                    | V                                    |
| 1024 x 768 @ 70Hz    | V                                    | V                                    |
| 1024 x 768 @ 75Hz    | V                                    | V                                    |
| 1152 x 864 @ 75Hz    | V                                    | V                                    |
| 1280 x 720 @ 50Hz    | V                                    | V                                    |
| 1280 x 720 @ 60Hz    | V                                    | V                                    |
| 1280 x 960 @ 60Hz    | V                                    | V                                    |
| 1280 x 1024 @ 60Hz   | V                                    | V                                    |
| 1280 x 1024 @ 75Hz   | V                                    | V                                    |
| 1440 x 480 @ 60Hz    | V                                    | V                                    |
| 1440 x 576 @ 50Hz    | V                                    | V                                    |
| 1440 x 900 @ 60Hz    | V                                    | V                                    |
| 1680 x 1050 @ 60Hz   | V                                    | V                                    |
| 1920 x 1080 @ 50Hz   | V                                    | V                                    |
| 1920 x 1080 @ 60Hz   | V                                    | V                                    |
| 2560 x 1440 @ 60Hz   | V                                    | V                                    |
| 2560 x 1440 @ 100Hz  | V                                    | V                                    |
| 2560 x 1440 @ 120Hz  | V                                    | V                                    |
| 2560 x 1440 @ 144Hz  | V (Privzeto časovno<br>usklajevanje) | V (Privzeto časovno<br>usklajevanje) |

### XG35VQ

| Časovno usklajevanje | HDMI1.4                              | HDMI2.0                              | DisplayPort 1.2                      |
|----------------------|--------------------------------------|--------------------------------------|--------------------------------------|
| 640 x 480 @ 60Hz     | V                                    | V                                    | V                                    |
| 640 x 480 @ 67Hz     | V                                    | V                                    | V                                    |
| 640 x 480 @ 72Hz     | V                                    | V                                    | V                                    |
| 640 x 480 @ 75Hz     | V                                    | V                                    | V                                    |
| 720 x 400 @ 70Hz     | V                                    | V                                    | V                                    |
| 720 x 480 @ 60Hz     | V                                    | V                                    | Х                                    |
| 720 x 576 @ 50Hz     | V                                    | V                                    | V                                    |
| 800 x 600 @ 56Hz     | V                                    | V                                    | V                                    |
| 800 x 600 @ 60Hz     | V                                    | V                                    | V                                    |
| 800 x 600 @ 72Hz     | V                                    | V                                    | V                                    |
| 800 x 600 @ 75Hz     | V                                    | V                                    | V                                    |
| 1024 x 768 @ 60Hz    | V                                    | V                                    | V                                    |
| 1024 x 768 @ 70Hz    | V                                    | V                                    | V                                    |
| 1024 x 768 @ 75Hz    | V                                    | V                                    | V                                    |
| 1152 x 864 @ 75Hz    | V                                    | V                                    | V                                    |
| 1280 x 720 @ 60Hz    | V                                    | V                                    | V                                    |
| 1280 x 960 @ 60Hz    | V                                    | V                                    | V                                    |
| 1280 x 1024 @ 60Hz   | V                                    | V                                    | V                                    |
| 1280 x1024 @ 75Hz    | V                                    | V                                    | V                                    |
| 1440 x 900 @ 60Hz    | V                                    | V                                    | V                                    |
| 1680 x 1050 @ 60Hz   | V                                    | V                                    | V                                    |
| 1920 x 1080 @ 60Hz   | V                                    | V                                    | V                                    |
| 3440 x 1440 @ 30Hz   | V                                    | V                                    | Х                                    |
| 3440 x 1440 @ 50Hz   | V                                    | Х                                    | Х                                    |
| 3440 x 1440 @ 60Hz   | V (Privzeto časovno<br>usklajevanje) | V                                    | V                                    |
| 3440 x 1440 @ 75Hz   | Х                                    | Х                                    | V                                    |
| 3440 x 1440 @ 85Hz   | Х                                    | V                                    | V                                    |
| 3440 x 1440 @ 100Hz  | x                                    | V (Privzeto časovno<br>usklajevanje) | V (Privzeto časovno<br>usklajevanje) |

### Časovno usklajevanje videa XG32VQ

| Časovno usklajevanje | HDMI2.0 | DisplayPort 1.2 | Mini DP |
|----------------------|---------|-----------------|---------|
| 640x480 @ 59,94Hz    | V       | V               | V       |
| 640x480 @ 60Hz       | V       | V               | V       |
| 720x480P @ 59,94Hz   | V       | V               | V       |
| 720x480P @ 60Hz      | V       | V               | V       |
| 720x576P @ 50Hz      | V       | V               | V       |
| 1280x720P @ 50Hz     | V       | V               | V       |
| 1280x720P @ 59,94Hz  | V       | V               | V       |
| 1280x720P @ 60Hz     | V       | V               | V       |
| 1440x480P @ 59,94Hz  | V       | V               | V       |
| 1440x480P @ 60Hz     | V       | V               | V       |
| 1440x576P @ 50Hz     | V       | V               | V       |
| 1920x1080P @ 50Hz    | V       | V               | V       |
| 1920x1080P @ 59,94Hz | V       | V               | V       |
| 1920x1080P @ 60Hz    | V       | V               | V       |

### XG32VQR

| Časovno usklajevanje | HDMI2.0 | DisplayPort 1.2 |
|----------------------|---------|-----------------|
| 640x480 @ 59,94Hz    | V       | V               |
| 640x480 @ 60Hz       | V       | V               |
| 720x480P @ 59,94Hz   | V       | V               |
| 720x480P @ 60Hz      | V       | V               |
| 720x576P @ 50Hz      | V       | V               |
| 1280x720P @ 50Hz     | V       | V               |
| 1280x720P @ 59,94Hz  | V       | V               |
| 1280x720P @ 60Hz     | V       | V               |
| 1280x720P @ 120Hz    | V       | V               |
| 1440x480P @ 59,94Hz  | V       | V               |
| 1440x480P @ 60Hz     | V       | V               |
| 1440x576P @ 50Hz     | V       | V               |
| 1920x1080P @ 50Hz    | V       | V               |
| 1920x1080P @ 59,94Hz | V       | V               |
| 1920x1080P @ 60Hz    | V       | V               |
| 1920x1080P @ 120Hz   | V       | V               |

### XG35VQ

| Časovno usklajevanje | HDMI1.4 | HDMI2.0 | DisplayPort 1.2 |
|----------------------|---------|---------|-----------------|
| 640x480 @ 59,94Hz    | V       | V       | V               |
| 640x480 @ 60Hz       | V       | V       | V               |
| 720x480P @ 59,94Hz   | V       | V       | V               |
| 720x480P @ 60Hz      | V       | V       | V               |
| 720x576P @ 50Hz      | V       | V       | V               |
| 1280x720P @ 50Hz     | V       | V       | V               |
| 1280x720P @ 59,94Hz  | V       | V       | V               |
| 1280x720P @ 60Hz     | V       | V       | V               |
| 1440x480P @ 59,94Hz  | V       | V       | V               |
| 1440x480P @ 60Hz     | V       | V       | V               |
| 1440x576P @ 50Hz     | V       | V       | V               |
| 1920x1080P @ 50Hz    | V       | V       | V               |
| 1920x1080P @ 59,94Hz | V       | V       | V               |
| 1920x1080P @ 60Hz    | V       | V       | V               |

\* Načini, ki niso navedeni v zgornjih tabelah morda niso podprti. Za optimalno resolucijo priporočamo, da izberete način, ki je naveden v zgornjih tabelah.

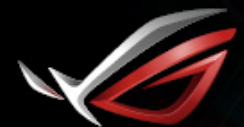

REPUBLIC OF GAMERS